# Exámenes OnLine Quizstar

PROYECTO DE REFUERZO ACADÉMICO PARA ESTUDIANTES DE EDUCACIÓN MEDIA PRAEM - 2014

http://quizstar.4teachers.org/indexs.jsp Escenario de internet para estudiantes

### Paso 1: Entra a Quizstar para Estudiantes, digitando tu usuario y contraseña, luego da clic en «Submit»

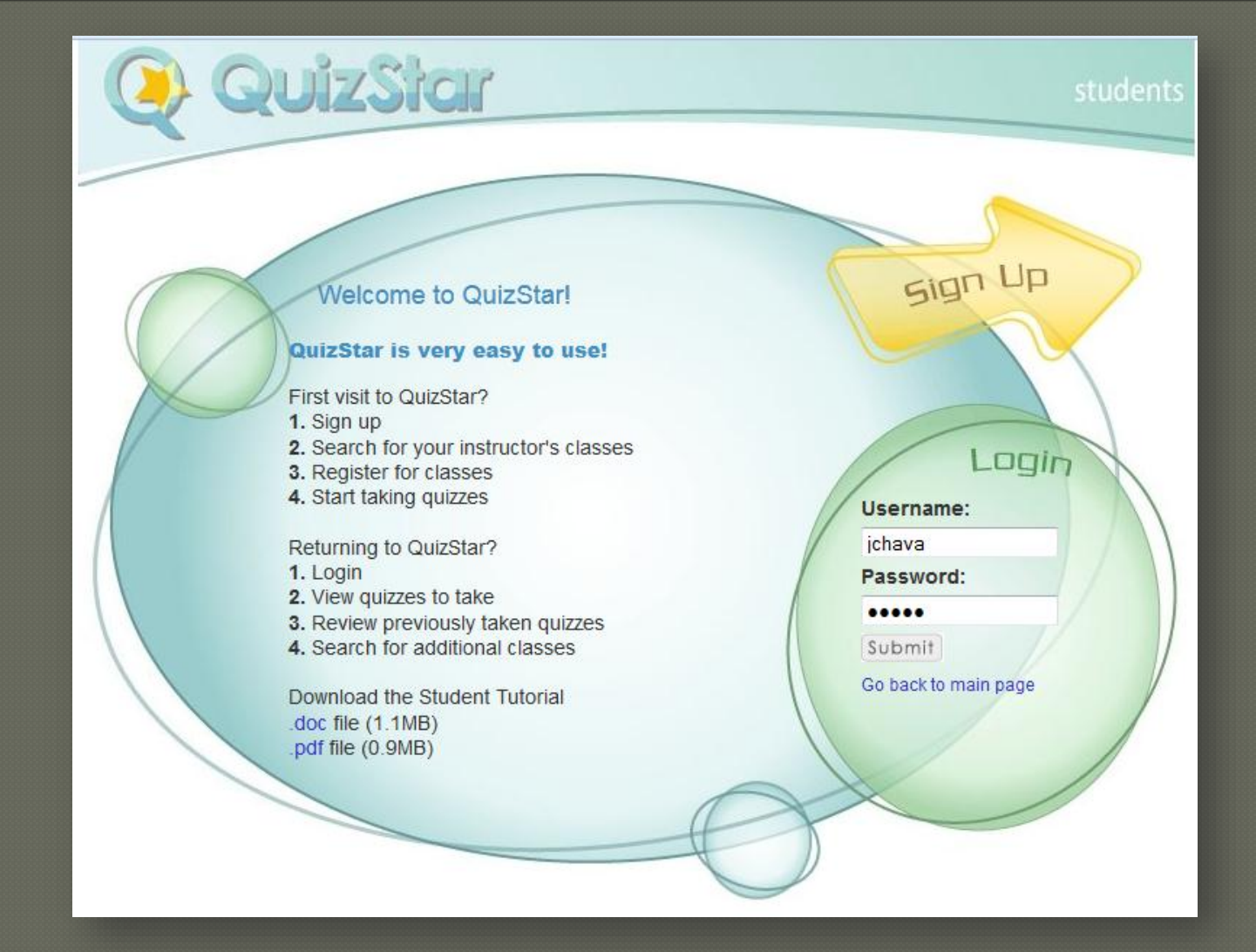

### Paso 2: Da clic en «1 UntakenQuizzes»

Welcome, Jaime Chavarría profile - logout

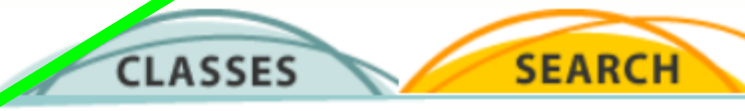

#### Classes

The classes for which you have registered are listed below. Each class has its own quizzes. Click on the link to the class page to see which quizzes you need to take or review. Click on the Search button above to look for additional classes if you need to enroll in them. You cannot remove these classes once you enroll. Your instructor will need to remove you from the class if you are no longer enrolled.

#### Modelo PRAEM 2014

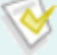

1 Untaken Quizzes

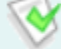

0 Started Quizzes

0 Expired Quizzes

- Untaken Quizzes are quizzes that have not yet been taken.
- Started Quizzes are quizzes that have been taken but which have attempts remaining and are still available for review.
- Expired Quizzes are quizzes which have no remaining attempts or which have reached the deadline, but which are still available for review.

### Paso 3: Da clic en «Take», de la zona Untaken Quizzes

#### Modelo PRAEM 2014's Quizzes

Make a selection from the list of Untaken, Started or Expired Quizzes to **Take** or **Review** a quiz. If you want further instructions about using this page, go to the Directions at the bottom of this page.

| Vntaken Quizzes |                                 |               |               |        |        |       | Help   |             |  |
|-----------------|---------------------------------|---------------|---------------|--------|--------|-------|--------|-------------|--|
|                 | Quiz Title (with attempts left) | Start Date    | Due Date      | Points | Scores | Tatra | Quiz   | Review Quiz |  |
|                 | Examen Cultural (1)             | Always Active | Always Active | 5      | -      | 3     | * Take | Review      |  |

| Started Quizzes                          |            |          |        |        |           | Help        |  |  |
|------------------------------------------|------------|----------|--------|--------|-----------|-------------|--|--|
| Quiz Title (with attempts left)          | Start Date | Due Date | Points | Scores | Take Quiz | Review Quiz |  |  |
| There are no Started Quizzes to take.    |            |          |        |        | Take      | Review      |  |  |
|                                          |            |          |        |        |           |             |  |  |
| V Completed/Expired Quizzes Quizzes Help |            |          |        |        |           |             |  |  |
| Quiz Title                               | Start Date | Due Date | Points | Scores | Take Quiz | Review Quiz |  |  |
| There are no Expired Quizzes to review   | Take       | Review   |        |        |           |             |  |  |

### Paso 4: Da clic en «Star Quiz» Es una confirmación que accesas al exámen

#### Start Quiz Confirmation:

You are about to begin taking a quiz. To proceed, click the Start Quiz button. If you are not ready to begin the quiz simply click Cancel and you will be taken back to the previous page.

From this page you will be directed to the Quiz Directions page. If it is a timed quiz, the tining will not start until you click Start Quiz from the Directions page.

Start Quiz

Cancel

### Paso 5: Da clic en «Star Quiz» para iniciar Luego de leer las indicaciones

| Chavarría, Jaime   Modelo PRAEM 2014                                                                                                    |                       | QuizStar             |  |  |  |  |  |
|----------------------------------------------------------------------------------------------------|-----------------------|----------------------|--|--|--|--|--|
| Examen Cultural                                                                                                    |                       |                      |  |  |  |  |  |
| <b>Instructions:</b><br>Answer each question to the best of your ability. You will not be able to return to previous pages to change answers.<br>At the end of the quiz you will be able to review all of the questions, you will see which questions are answered,<br>unanswered and flagged. If there is a question you are unsure of you can answer it and flag it for later review. The<br>quiz will begin once you hit the Start Quiz button and will not be sent untit you hit Submit on the Review Quiz page.<br>Below are specifics about the quiz you are about to take. Good luck |                       |                      |  |  |  |  |  |
| Directions from the Instructor:                                                                                                    |                       |                      |  |  |  |  |  |
| Conteste correctamente, segun lo facilitado en su clase.                                                                                                    |                       |                      |  |  |  |  |  |
| <ul> <li>Here are specific items about this quiz:</li> <li>This is a Timed Quiz</li> <li>Duration: 15 minutes</li> <li>5 questions</li> <li>Total # of attempts allowed for this quiz: 1</li> <li>Current attempt: #1</li> </ul>                                                                                                    |                       |                      |  |  |  |  |  |
| (                                                                                                    | Click here to start t | the quiz. Start Quiz |  |  |  |  |  |

### Paso 6: Forma correcta para contestar: a) Da clic en el botón de radio de la respuesta correcta b) Clic en «Next Page» para avanzar a otra pregunta

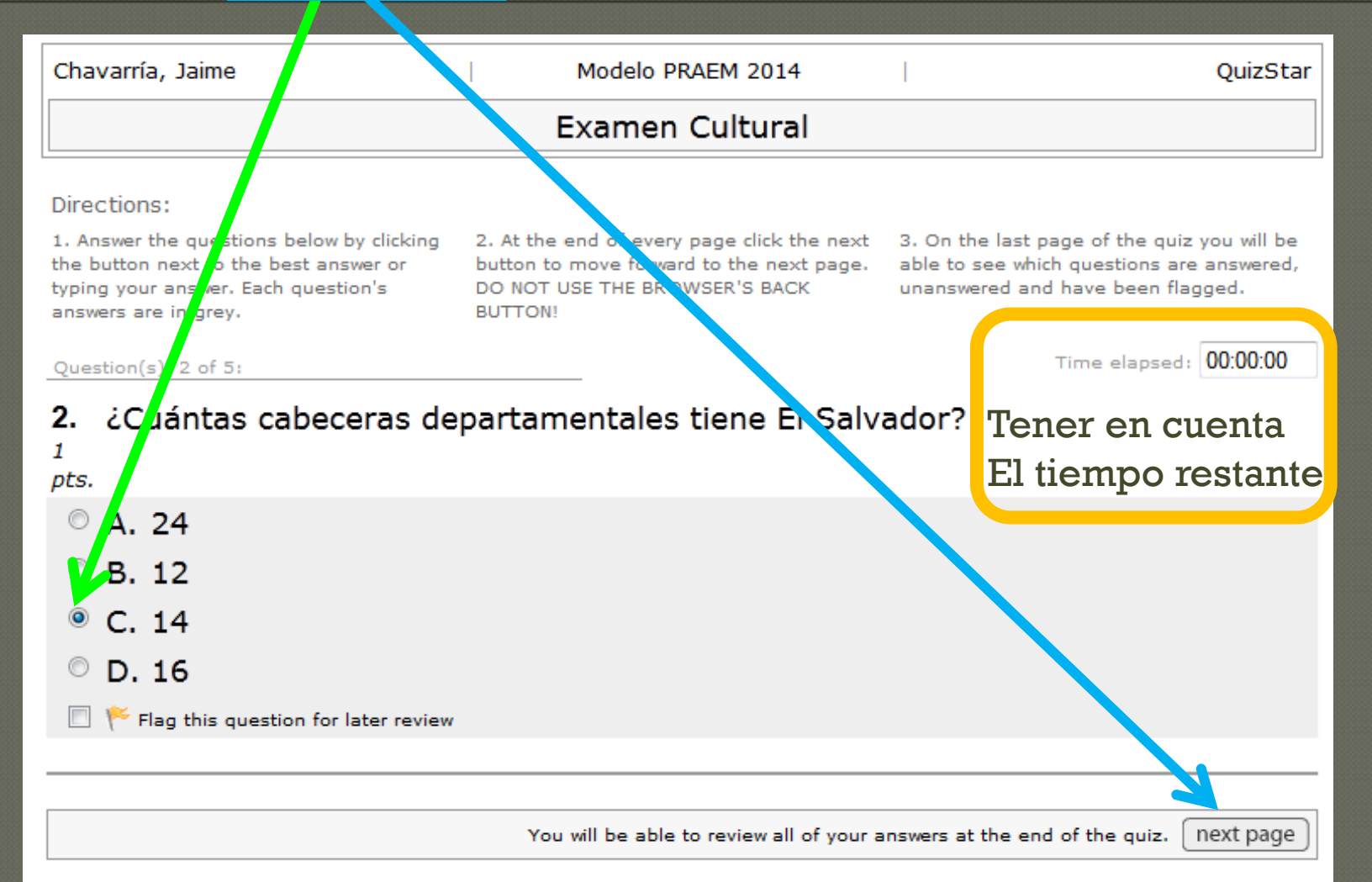

### Paso 7: Forma incorrecta para contestar Es dejar las respuestas vacías

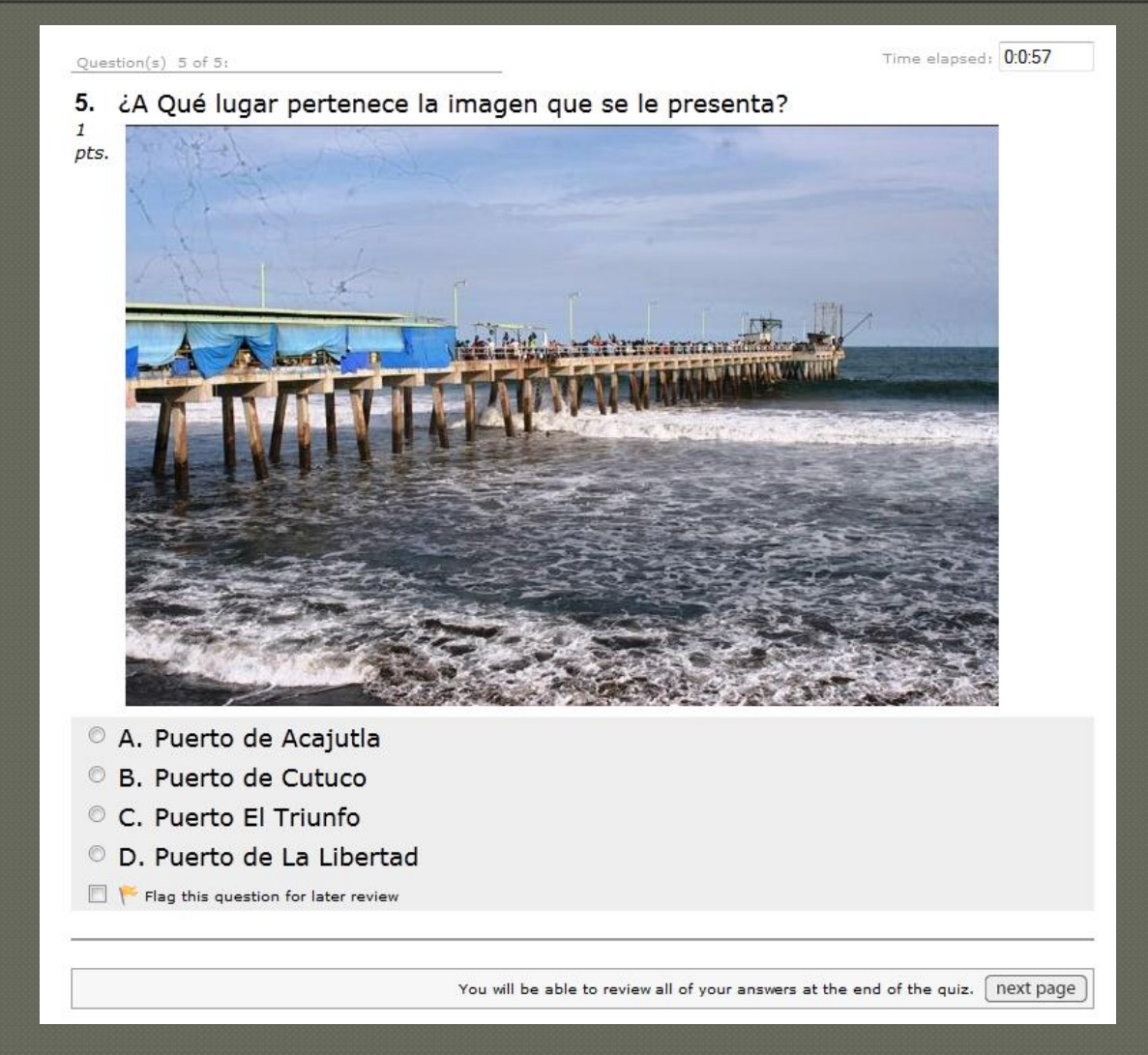

### Paso 8: Previo a la calificación el sistema le mostrará las preguntas incompletas, debiendo seleccionar <u>«Change Answer» para hacer el r</u>eparo

#### Chavarría, Jaime Modelo PRAEM 2014 OuizStar Examen Cultural Directions: 3. When you are satisfied with the selected 1. Review the guiz guestions listed below 2. To evit the answer to a question find the marked as incomplete or complete and question ou wish to change and click the answers hit the submit button to send your guiz. You will not have another chance to flagged. Now is the time to change or "change and er" button inline with that update any of your responses. auestion. edit your responses to this quiz after you hit submit. Time elapsed: 00:00:00 incomplete complete flagged question: change answer Nombre del escritor del Himno Nacional de E Salvador 1. change answer 2. ¿Cuántas cabeceras departamentales tiene El Savador? ¿Cuál era el oficio o profesión del diseñador del Escue. Nacional change answer 3. de El Salvador Rafael Barraza Rodríguez? change answer Selecciona el ave nacional de nuestro país El Salvador $\bigcirc$ change answer 5. ¿A Qué lugar pertenece la imagen que se le presenta?

Hit the submit button when the quiz is complete. Sub

There will not be another opportunity to edit the answers to this quiz attempt after the quiz is submitted. lackslash

Submit Quiz

### Paso 9: Previo a la calificación el sistema le mostrará las preguntas completas, debiendo seleccionar «Submit Quiz» para su calificación

| Chav                                                                                                    | /arría, Ja | ime                 |              | Modelo PRAEM 2014                                                                                                    | I                                                                                                    | QuizStar      |  |  |  |
|----------------------------------------------------------------------------------------------------|------------|---------------------|--------------|----------------------------------------------------------------------------------------------------|----------------------------------------------------------------------------------------------------|---------------|--|--|--|
|                                                                                                    |            |                     |              | Examen Cultural                                                                                                    |                                                                                                    |               |  |  |  |
| Direc                                                                                                    | tions:     |                     |              |                                                                                                    |                                                                                                    |               |  |  |  |
| <ol> <li>Review the quiz questions listed below<br/>marked as incomplete or complete and<br/>flagged. Now is the time to change or<br/>update any of your responses.</li> </ol> |            |                     |              | 2. To edit the enswer to a question find the<br>question you with to change and click the<br>"change answer" Lytton inline with that<br>question. | e 3. When you are satisfied with the select<br>answers hit the submit button to send yo<br>quiz. You will not have another chance to<br>edit your responses to this quiz after you<br>submit. |               |  |  |  |
|                                                                                                    | Time elaps |                     |              |                                                                                                    |                                                                                                    |               |  |  |  |
| incomplete complete flagged question:                                                                                                    |            |                     |              |                                                                                                    |                                                                                                    |               |  |  |  |
| 1.                                                                                                    | 0          | ۲                   | Nom          | bre del escritor del Himno Nacional de a                                                                                                    | Salvador                                                                                                    | change answer |  |  |  |
| 2.                                                                                                    | $\circ$    | ۲                   | ¿Cuá         | ántas cabeceras departamentales tiene                                                                                                    | change answer                                                                                                    |               |  |  |  |
| 3.                                                                                                    | 0          | ۲                   | ¿Cuá<br>de E | ál era el oficio o profesión del diseñador<br>I Salvador Rafael Barraza Rodríguez?                                                                | change answer                                                                                                    |               |  |  |  |
| 4.                                                                                                    | 0          | ۲                   | Sele         | Selecciona el ave nacional de nuestro país El Salvador                                                                                            |                                                                                                    |               |  |  |  |
| 5.                                                                                                    | 0          | ۲                   | 2A Q         | ¿A Qué lugar pertenece la imagen que se le presenta?                                                                                              |                                                                                                    |               |  |  |  |
|                                                                                                    | The        | re will not be anot | her opport   | Hit the submit button                                                                                                    | when the quiz is complete                                                                                                    | Submit Quiz   |  |  |  |

## Paso 10: El sistema le mostrará su calificación, debiendo considerar la nota que le muestra en porcentaje, Ejemplo 80% es igual a 8

Your Score : 4 out of 5 (80%)

Examen Cultural

has been submitted at

May 5, 2014 10:08:19 AM

You have taken 3 minute(s) and 13 second(s) to complete this quiz

Return to this Class' page

Review this quiz

Logout of QuizStar

Después dar clic en «Return to this Class page» si le faltan exámenes, sino clic en «Logout of Quizstar» para salir del Sistema de Exámenes OnLine